## ้คู่มือการบันทึกลงนัดปฏิทิน ท่านศึกษาธิการจังหวัดลพบุรี

1. เข้า Web Browser IE Chrome Firefox

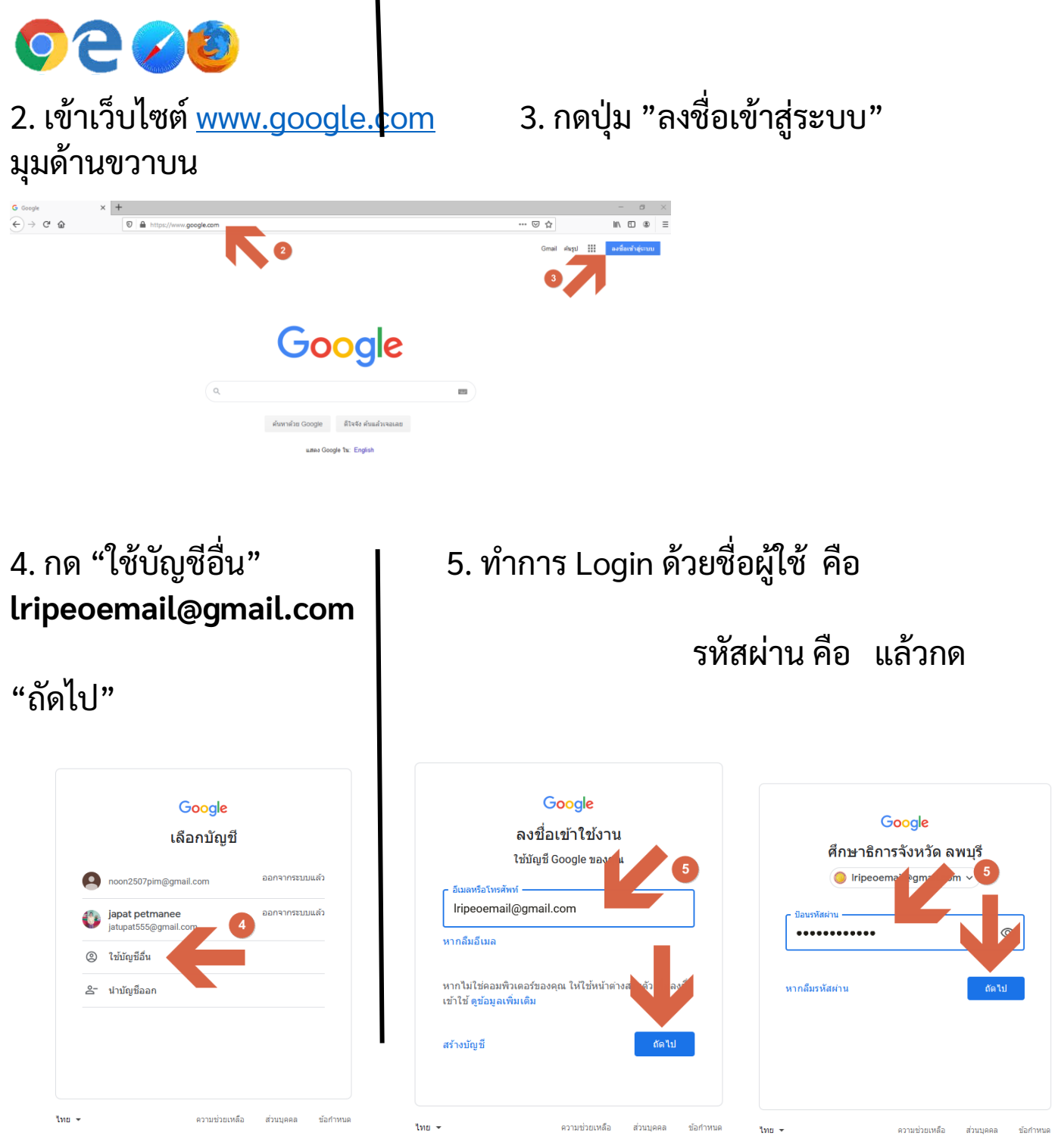

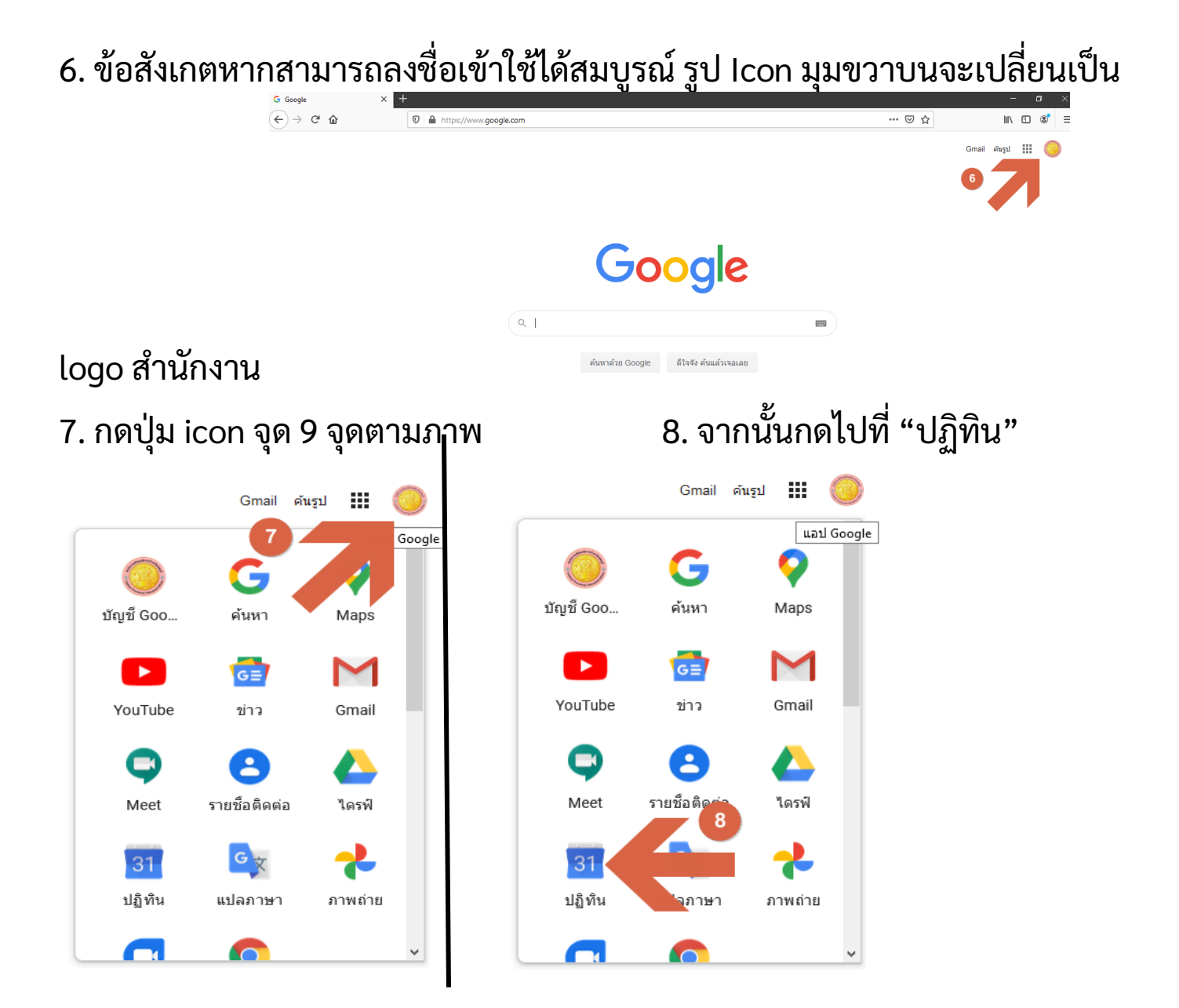

9. กดลงไปในวันที่ที่ต้องการจะเพิ่มลงนัดท่านศึกษา กรอกข้อมูลให้ครบถ้วน จากนั้นกดปุ่ม "บันทึก"

| ≡ 🚺 ปฏิทิน วันนั้                                                                                                    | < > तैः   | งหาคม 2020                                                                                          |                    |                                           | Q (?) (\$) | เดือน 👻      |   |
|----------------------------------------------------------------------------------------------------|-----------|----------------------------------------------------------------------------------------------------|--------------------|-------------------------------------------|------------|--------------|---|
| + สร้าง                                                                                                    | םז.<br>26 | <ol> <li>อ.</li> <li>27 28</li> <li>วับแนดรดงเป็นพรรรษา สน</li> </ol>                               | и.<br>29           | พฤ.<br>30<br>พดสถา 1                      | м.<br>31   | ਕ.<br>1 ਕ.ค. | 8 |
| สิงหาคม 2020 < > ^<br>อาจอาทาญศัส                                                                                                    | 2         |                                                                                                    | ×                  | <mark>ทดสอบ 2</mark><br>• 11:45am ทดสอบ 3 |            |              | 0 |
| 26         27         28         29         30         31         1           2         3         4         5         6         7         8           9         10         11         12         13         14         15           16         17         18         19         20         21         22 | 2         | เพิ่มบอแสงเรลา<br>กิจกรรม ช่วยเดือน งาน<br>วันพฤหัสบดี, 13 สิงหาคม – วันพฤหัสบดี, 1                 | 3 สิงหาคม เห็มเวลา |                                           | 7          | 8            | + |
| 23 24 25 26 27 28 29<br>30 31 1 2 3 4 5<br>🖄 คันหาผู้คน                                                                                                    | 9         | ับแกลขา<br>ค้นหาเวลา<br>ஜ. เพ็มผู้เข้าร่วม                                                          |                    | (ไม่มีช่อ)                                | 14         | 15           |   |
| ปฏิทินของฉัน ^<br>💙 ศึกษาธิการจังหวัด ลพบุรี<br>✔ ช่วยเดือน                                                                                                    | 16        | <ul> <li>เพิ่มสถานที</li> <li>เพิ่มสาอธิบายหรือไฟล์แนบ</li> <li>สื่อหาริการรับบรัด อพบรี</li> </ul> |                    | 20                                        | 21         | 22           |   |
| <ul> <li>✓ Contacts</li> <li>✓ Tasks</li> <li>ปฏิทินอื่นๆ + ∧</li> <li>&gt; ฉันหมดในในนะ</li> </ul>                                                                                                    | 23        | <ul> <li>คณสามารถ เพราะสุดงหลุดเริ่มต้น - ไม่ต้องแจ้ง</li> <li>4</li> </ul>                         | บันทึก             | 27                                        | 28         | 29           |   |
| 💌 งหหยุ่ดเหเทย                                                                                                    | 30        | 31 1 n.u.                                                                                           | 2                  | 3                                         | 4          | 5            |   |